Australian Government

Australian Centre for International Agricultural Research

## **Smart Forms**

## Quick Reference Guide:

Troubleshooting issues using Mozilla Firefox

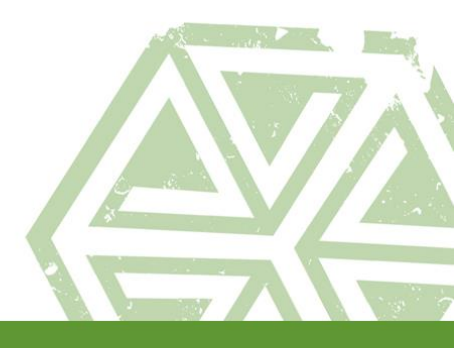

If you are using Mozilla Firefox and come across the error message below, please follow this document.

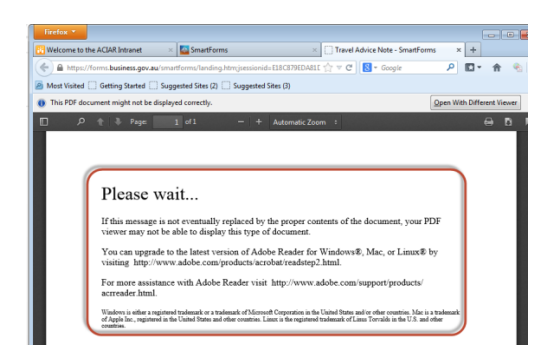

1. Click on the **Firefox** menu, select **Options** and from the drop down menu select **Options**.

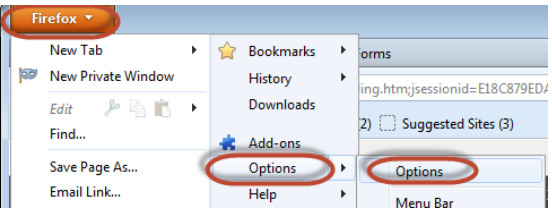

 Select the Applications panel, then expand the drop down menu for Portable Document Format (PDF) and select Use Adobe Reader (default). Click OK.

| _ |                                       |          |              |             |                                |                                  |             |            |            |  |
|---|---------------------------------------|----------|--------------|-------------|--------------------------------|----------------------------------|-------------|------------|------------|--|
| 0 | ptions                                |          |              |             |                                |                                  |             |            | <b>-</b> × |  |
|   |                                       |          | 页            |             |                                | 90                               |             | $\bigcirc$ | ÷          |  |
|   | General                               | Tabs     | Content      | Application | ns                             | Privacy                          | Security    | Sync       | Advanced   |  |
|   | Search                                |          |              |             |                                |                                  |             |            | ٩          |  |
|   | Content Type                          |          |              |             |                                | Action                           |             |            |            |  |
|   | 🐻 Adobe Acrobat Forms Document (appli |          |              |             |                                | 🚆 Use Adobe Acrobat (in Firefox) |             |            |            |  |
|   | 🛃 Adobe Acrobat Forms Document (appli |          |              |             |                                | 🚆 Use Adobe Acrobat (in Firefox) |             |            |            |  |
|   | 🔂 Adobe LiveCycle Designer Document   |          |              |             | <u> </u>                       | 🚆 Use Adobe Acrobat (in Firefox) |             |            |            |  |
|   | 🚢 irc                                 |          |              |             | ?                              | 📱 Always ask                     |             |            |            |  |
|   | 🚢 ircs                                |          |              |             |                                | 🖓 Always ask                     |             |            |            |  |
|   | 🚢 mailto                              |          |              |             |                                | Use Microsoft Outlook (default)  |             |            |            |  |
|   | Dodcast                               |          |              |             | ?                              | Preview in Firefox               |             |            |            |  |
| ( | 🔁 Portab                              | le Docum | ent Format ( | PDF)        | 2                              | Preview in                       | n Firefox   |            |            |  |
|   | 🚮 Video Podcast                       |          |              |             | 7                              | Preview in Firefox               |             |            |            |  |
|   | 🚮 Web F                               | eed      |              |             | 🖓 Always ask                   |                                  |             |            |            |  |
|   | ڏ webca                               | l i      |              |             |                                | Save File                        |             |            |            |  |
|   |                                       |          |              |             | 1                              | Use Adob                         | e Reader (c | lefault)   |            |  |
|   |                                       |          |              | -           | Use Adobe Acrobat (in Firefox) |                                  |             |            |            |  |
|   |                                       |          |              |             |                                | Use other                        |             |            | AC         |  |
|   |                                       |          |              |             |                                |                                  |             |            |            |  |

**3.** Once completed, **restart** Firefox and you should be able to view the Smart Form as displayed below.

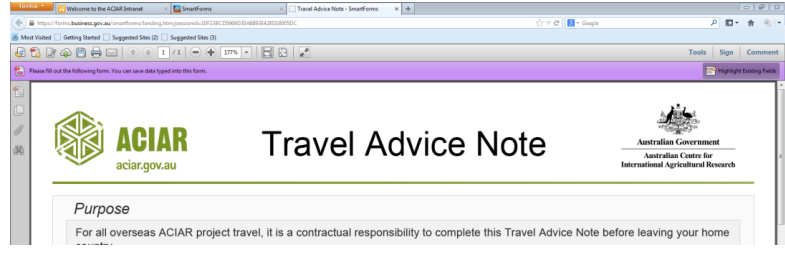

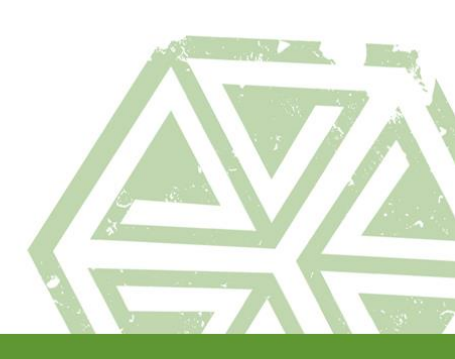